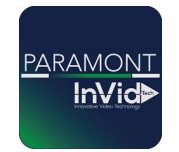

## Série Paramont

# *Guide de configuration : Ajouter des caméras à votre appareil mobile (avec un compte)*

## Mode de compte:

Registering an account enhances the security of your camera system by controlling who can add cameras to their mobile app. When the first user scans the camera's QR code during setup, they become the "master account" holder. This account has exclusive rights to manage the camera, and others cannot add the same camera to their app without permission. This method offers increased security compared to the non-account setup, where anyone with the QR code can add the camera to their app. However, it requires you to log in each time you open the app to view your cameras, unlike the non-account mode, which doesn't require login credentials.

### Ajout à l'application:

Connectez l'enregistreur au réseau, cliquez sur Démarrer > Paramètres > Réseau > NAT pour accéder à l'interface de configuration NAT. Cochez Activer, puis assurez-vous que le « Type d'accès » est défini sur NAT2.0. Cliquez sur « Appliquer » pour enregistrer les paramètres. Après quelques instants, le statut NAT devrait indiquer « Succès ». Vous pouvez ensuite cliquer sur l'icône d'œil fermé à côté du « Code de sécurité » (les identifiants de l'enregistreur vous seront demandés). Vous aurez besoin de ce code pour l'ajouter à l'application.

\*Remarque : vous ne pouvez ajouter des appareils à un compte et utiliser le « code de sécurité » que si le « Type d'accès » est défini sur NAT2.0 dans Réseau > NAT.

### Ajout à l'application : création et connexion à un compte

Ouvrez l'application et appuyez sur les trois traits dans le coin supérieur gauche (1). Appuyez ensuite sur la silhouette (2), puis sur « S'enregistrer » et créez un compte. Vous pouvez vous enregistrer avec un numéro de téléphone ou une adresse e-mail.

# InVid

|                   | Live                | 8                             | <<br>US ~ +1 | Login<br>Enter Phone N | umber                          | Enter Email                                                                  | Register                                            |                    |
|-------------------|---------------------|-------------------------------|--------------|------------------------|--------------------------------|------------------------------------------------------------------------------|-----------------------------------------------------|--------------------|
| Remote<br>Setting | 2<br>දුරු<br>Local  |                               | Enter Pass   | word<br>Forge          | ot Password                    | Enter Password<br>Password length<br>letters (case sen<br>contain at least t | is 8–16 digits, n<br>sitive), and chara<br>wo types | numbers,<br>acters |
| File              | Server List         | $(\bigcirc \bigcirc \bigcirc$ |              | Login                  | Email Login                    | Re                                                                           | gister Now                                          | Phone              |
| 였<br>Push Setting | e≣<br>Notifications |                               |              |                        |                                |                                                                              |                                                     |                    |
| ?)<br>Help        | <br>About           |                               |              | Other way to sign in   |                                | I have read a                                                                | ind agreedUser /                                    | Agreement          |
| © <               | ) 88<br>0           | @ @<br><                      | (f)          | (8+)<br>O              | <ul> <li></li> <li></li> </ul> | - and Privacy                                                                | 0                                                   | <                  |

Une fois le compte créé, appuyez à nouveau sur la silhouette pour accéder à la « Liste des appareils », puis appuyez sur le cercle avec les trois points en haut à droite et sélectionnez « Ajouter un appareil ». Cela ouvrira la caméra de votre téléphone pour scanner le code QR. Celui-ci se trouve sur l'enregistreur sous Paramètres (cliquez sur le cercle avec les quatre carrés en bas à gauche de l'écran avec la souris) > Réseau > NAT. La première ligne est votre code NAT, la deuxième ligne est le nom de l'appareil, et la troisième est le code de sécurité (cliquez sur l'icône d'œil fermé pour l'afficher; les identifiants vous seront demandés).

| Network                                              | Live Display Camera Record Al / Event Disk Network Account and Authority System 🗙                                                                                                    | 12:54 <b>-1</b>   56 @D        |
|------------------------------------------------------|----------------------------------------------------------------------------------------------------|--------------------------------|
| Network     TCP/IP   DDNS   E-mail     Cloud Upgrade | TCP/IP Port PPPoE DONS E-mail UP+P 882.1x year FTP SNMAP Cloud Upgrade                                                                                                    | < Add Device (*)               |
| Sub Stream Settings                                  |                                                                                                    | N4BAA1436ADV                   |
| Mintegration<br>ONVIF Platform Access<br>UPnP Report | Noreis Type (NVT 2 injectade autonal com / NVII) Visit Address (WWW autonal com / NVII) NAT Status Success                                                                                                    | Prease enter the security code |
| d Network Status                                     | Acciv                                                                                                    |                                |
|                                                      | Please Use the mobile client to scat the code to add a device<br>Please Use the mobile client to scat a device<br>Use of the address of the color<br>County Code<br>Use of the mobile address of the color<br>N22213 Bandider <sup>amma</sup> Church content | Save                           |

#### Partager l'appareil

Seule la personne qui a lié l'enregistreur peut partager l'appareil via l'application. L'autre personne devra télécharger l'application et créer un compte. Ensuite, à partir du compte principal, appuyez sur les trois traits en haut à gauche, puis sur la silhouette avec votre compte. Sélectionnez l'appareil dans la liste, cliquez sur l'icône de partage, puis saisissez l'e-mail ou le numéro de téléphone du compte avec lequel vous souhaitez le partager. La personne recevra une demande de partage et pourra l'approuver en accédant à son compte, puis en allant dans « Mes appareils » > cercle avec trois points > « Gestion de partage », puis dans « Partagé par d'autres ». Elle devra alors approuver chaque canal partagé pour y accéder.

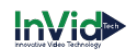

#### \*Remarque : vous pouvez partager un enregistreur avec un maximum de 10 autres comptes utilisateurs.

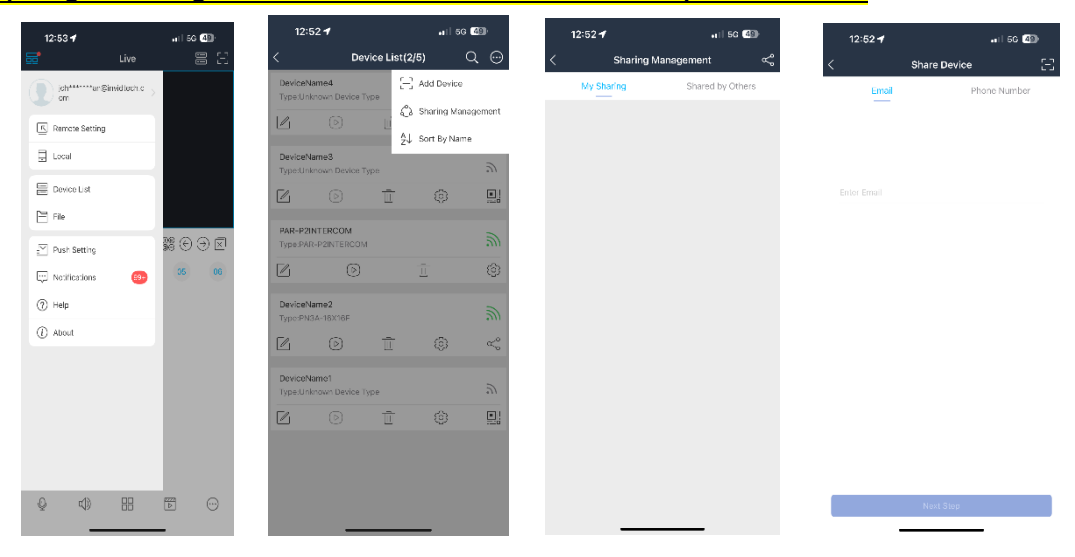